## Como consultar produtos sem compra no MIS?

Passo a Passo:

Passo 1: No menu principal toque na opção Consultas & Manutenção.

Passo 2: Toque na opção Produtos sem venda.

Passo 3: Utilize o filtro para limitar os resultados.

Ainda tem dúvidas? Nos envie uma solicitação